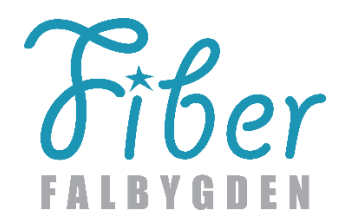

## LANTMÄTERIET – KORT INSTRUKTION FÖR FRAMTAGNING AV MARKÄGARKARTOR

Logga in på: www.lantmateriet.se och välj Mina sidor

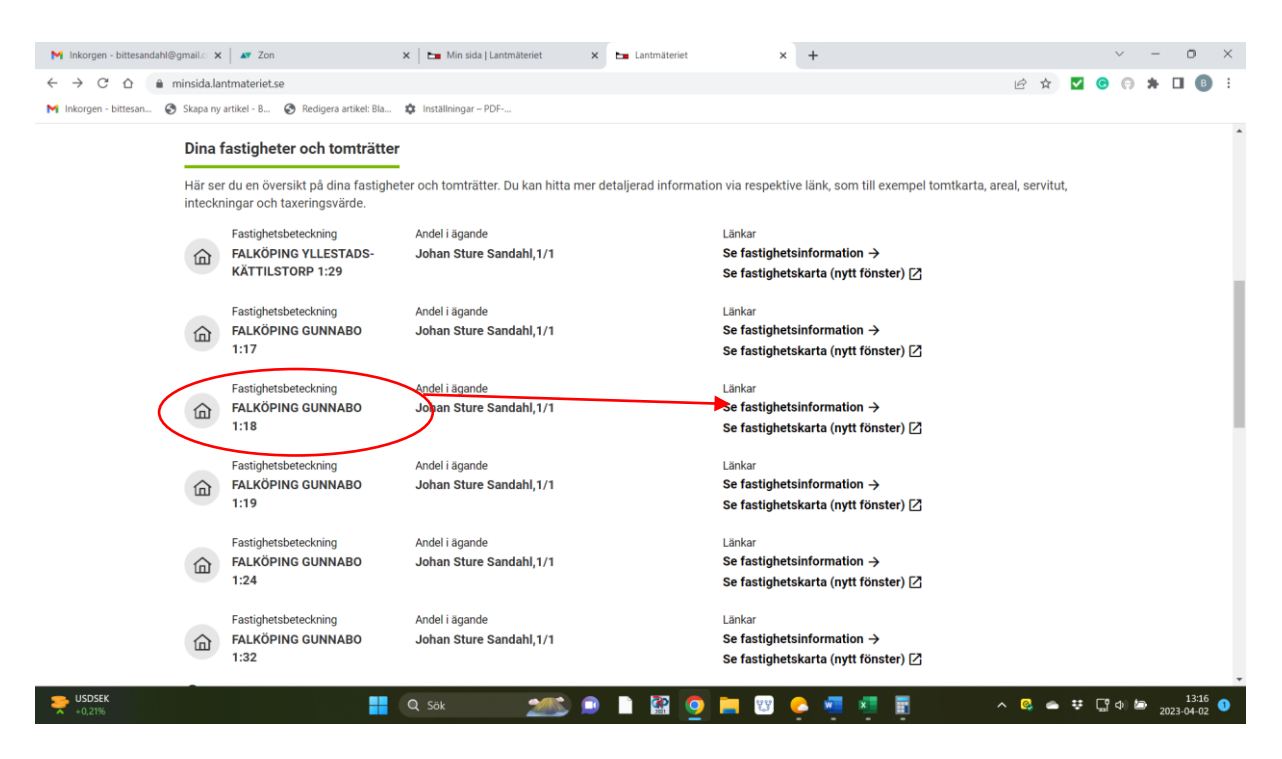

Klicka på den fastighetsbeteckning som är aktuell – och därefter på rubriken till höger "Se fastighetsinformation" (exemplet avser markägare med flera fastighetsbeteckningar – kan också vara endast en)

Välj: Tomtkarta och åtgärder

| M Inkorgen - bittesandahl@gmail.c 🗙 📔 🜌                             | Zon ×   1                      | Min sida   Lantmäteriet | K 🔘 Min fastighet för privatpersoner 🗙 🕂 | ~ - o ×                                                                                                    |
|---------------------------------------------------------------------|--------------------------------|-------------------------|------------------------------------------|----------------------------------------------------------------------------------------------------|
| $\leftarrow$ $\rightarrow$ C $\triangle$ $\cong$ minfastighet.lantr | materiet.se                    |                         |                                          | 🖻 🖈 🖬 😨 😨 🖈 🖬 📵 🗄                                                                                                    |
| M Inkorgen - bittesan 🔇 Skapa ny artikel -                          | B 🔇 Redigera artikel: Bla 🏟 Ir | ställningar – PDF       |                                          |                                                                                                    |
| Cookies () Hjälp                                                    |                                | L                       | ANTMÄTERIET                              | A Min Sida → Logga ut                                                                                                    |
| Min Fastighet                                                       |                                |                         | +                                        |                                                                                                    |
| Areal 🛛                                                             |                                |                         | ^ <del>-</del>                           | •                                                                                                    |
| Totalareal                                                          | Därav landareal                | Därav vattenareal       |                                          |                                                                                                    |
| 18 080 kvm                                                          | 18 080 kvm                     | 0 kvm                   |                                          |                                                                                                    |
|                                                                     |                                |                         |                                          |                                                                                                    |
| Åtgördor 🗨                                                          |                                |                         |                                          |                                                                                                    |
| Algarder                                                            |                                |                         |                                          |                                                                                                    |
| Fastighetsrättsliga åtga                                            | ärder 📀                        |                         |                                          |                                                                                                    |
| Esetinheterättelina åtnärder                                        | Datum                          |                         |                                          | Full Victor Connector 4.40                                                                                                    |
| Avsöndring (Lagfart)                                                | 1899-05-03                     |                         |                                          | Falkoping Gunnabo 1:18                                                                                                    |
|                                                                     |                                |                         |                                          |                                                                                                    |
| Fastighetsrättsliga åtgärder<br>Avsöndring Kb                       | Datum<br>1927-09-27            | Akt                     |                                          |                                                                                                    |
|                                                                     |                                | <u> </u>                |                                          |                                                                                                    |
| Fastighetsrättsliga åtgarder                                        | Datum                          | Akt                     | SWEREF 99 TM                             |                                                                                                    |
| Ledningsrättsätgärd                                                 | 2022-11-10                     | 1499-2019/54            | N: 6434045<br>E: 421937                  |                                                                                                    |
|                                                                     |                                |                         | 50 m                                     |                                                                                                    |
| 2.0                                                                 | -                              |                         |                                          | 12:17                                                                                                    |
| Overväg, soligt                                                     | - Q :                          | iök 🛛 📶 📮               | - 🔛 🕑 🗖 🙂 🤤 🦉                            | Image: A state of the state of the state |

Välj: Ledningsrättsåtgärd. Klicka därefter på Aktnummer. Varning> 100 MB nedladdning – vill Du fortsätta? Svar JA. Varje markägare har tillgång till hela delärendet - inte enbart egen fastighet (kan raderas när kartan är hämtad så krävs utrymmet bara en kort stund)

| □ 🖻 1499-2019_54.pdf × +                                                     |                                                                     | - 0 ×           |  |  |  |  |  |
|------------------------------------------------------------------------------|---------------------------------------------------------------------|-----------------|--|--|--|--|--|
| C 🙆 🕐 Fil C/Users/Bitte/Downloads/1499-2019_54.pdf 🔍 🖓 🚱 Smitarine 🐑 … 🚯     |                                                                     |                 |  |  |  |  |  |
| En Importers favoriter 🗅 Amazon 🖒 Booking.com M E-post 🚠 Skatteverket 🀑 Acer |                                                                     |                 |  |  |  |  |  |
| ≔   😾 ~   🗸 Rita ~ 🖉   🔟   Lãs upp                                           | - + 🖼   1 av 810   🥥   🗓                                            | Q 🕞 🖻 📴 🖉 🏟 📋 🧧 |  |  |  |  |  |
|                                                                              |                                                                     |                 |  |  |  |  |  |
|                                                                              |                                                                     | ÷               |  |  |  |  |  |
|                                                                              | LANTMATERIET Sida 1                                                 | <u>11</u>       |  |  |  |  |  |
|                                                                              |                                                                     | 0               |  |  |  |  |  |
|                                                                              | Ärende Ledningsrätt för elektronisk kommunikationsledning berörande | ۵               |  |  |  |  |  |
|                                                                              | Ärendenummer Kommun Aktbeteckning Infört i fastighetsregistret      | *               |  |  |  |  |  |
|                                                                              | O193250 Falköring, Mullsjö 1499-2019/54 2022-11-10                  |                 |  |  |  |  |  |
|                                                                              | Lan<br>Västra Götaland,                                             |                 |  |  |  |  |  |
|                                                                              | Jonkoping<br>Handlingar i akten                                     | +               |  |  |  |  |  |
|                                                                              | Handling Althilaga                                                  |                 |  |  |  |  |  |
|                                                                              |                                                                     |                 |  |  |  |  |  |
|                                                                              | Förrättningskarta översiktskarta KA1                                |                 |  |  |  |  |  |
|                                                                              | Förrättningskarta A3L KA2-KA16, KA19-<br>KA24, KA26, KA26-<br>29    |                 |  |  |  |  |  |
|                                                                              | Förrättningskarta A3S KA17-kA18, KA25, KA27                         |                 |  |  |  |  |  |
|                                                                              | Beskrivning BE1                                                     |                 |  |  |  |  |  |
|                                                                              | Protokoll PR1, PR2                                                  |                 |  |  |  |  |  |
|                                                                              | Ansökan A1                                                          |                 |  |  |  |  |  |
|                                                                              |                                                                     | ¢               |  |  |  |  |  |
| - 2%                                                                         |                                                                     |                 |  |  |  |  |  |
| C Överväg, soligt                                                            | 🔍 Sök 🛛 📶 💭 📋 🔛 🧔 📮 🕮 💪 🚈 🎍                                         |                 |  |  |  |  |  |

## Bilden ovan visar första sidan när ärendet har aktiverats!

Skrolla tills kartorna startar (ca 8 - 10 sidor) – välj det kartnummer som har tagits fram från förteckningen på föreningens hemsida <u>www.fiberfalbygden.se</u> under rubriken Ledningsrätt i vänstra spalten på startsidan. (Förteckningen nås även här – skrolla fram till efter kartpresentationen)

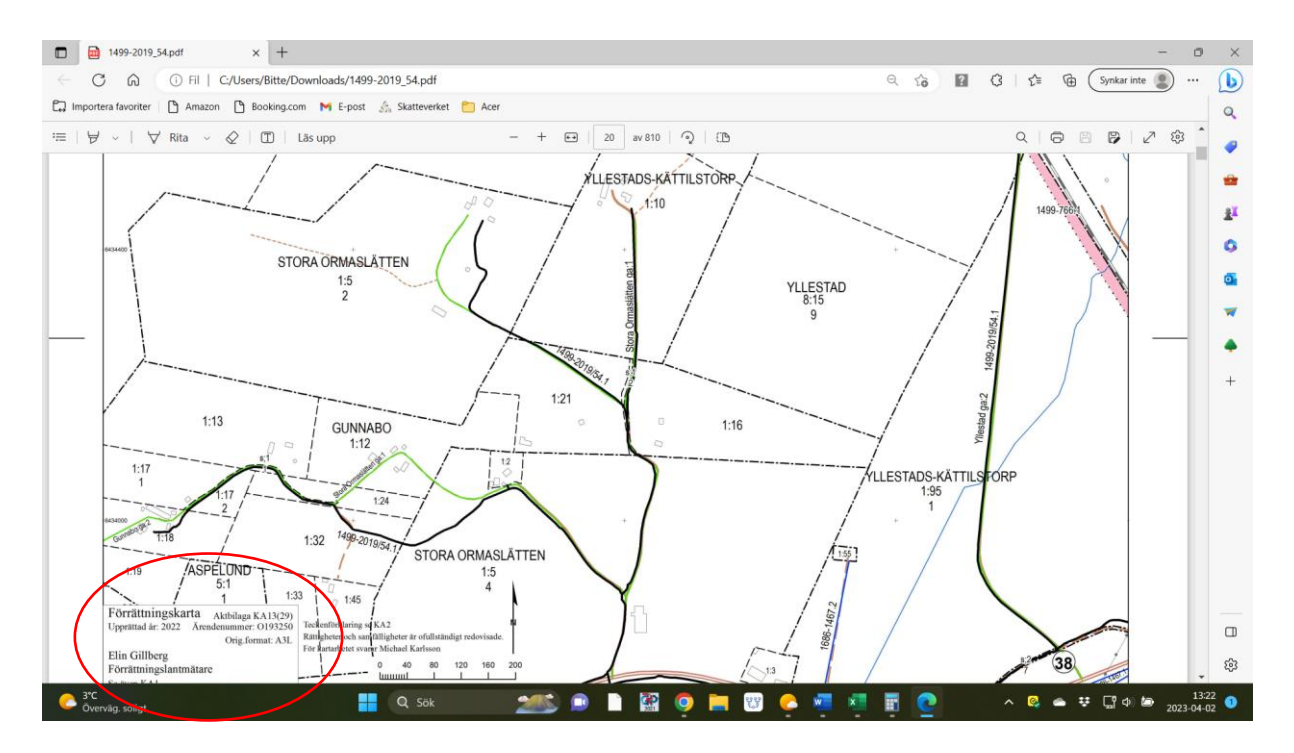

Kartnummer framgår av text i något av kartans hörn. Kartan kan sedan skrivas ut på papper om det är nödvändigt.

LM:s karta visar <u>översiktligt</u> var fibern går fram. Vid grävning/stenbrytning i fiberns närhet krävs därför anmälan till Ledningskollen för <u>exakt utsättning</u> av fiberns sträckning. <u>Grävning inom 1 m på</u> <u>var sida om fiberkabeln ska ske via handgrävning!</u>